# GUIA DO USUÁRIO

**E-NATJUS** 

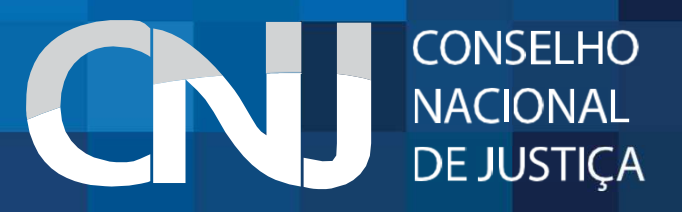

# 1. APRESENTAÇÃO

O Sistema Nacional de Pareceres e Notas Técnicas (E-NatJus) foi pensado com o objetivo de oferecer aos Magistrados brasileiros fundamentos científicos quando são levados a julgar ações que tenham como objeto o direito à saúde.

A ferramenta digital busca evitar que os Magistrados sejam expostos quando forem instados a decidir sobre a concessão de determinado medicamento, procedimento ou produto, com base na gravidade do quadro clínico de um cidadão e não na possibilidade de cura.

O E-NatJus está a serviço do Magistrado para que a sua decisão não seja tomada apenas diante da narrativa que apresenta o cidadão entre a vida e a morte. Com a plataforma digital, essas decisões poderão ser tomadas com bases objetivas e seguras.

# 2. ACESSO AO E-NATJUS

O E-NatJus está hospedado no sítio do Conselho Nacional de Justiça, podendo ser acessado por meio de qualquer navegador de web, através do link: <u>www.cnj.jus.br/e-natjus.</u>

O acesso ao sistema se divide em acesso por meio de usuário e senha (acesso restrito) e acesso público (áreas públicas).

| e-NatJus | Pesquisa Pública | Formulário de | Solicitação de | e Nota Técnica |
|----------|------------------|---------------|----------------|----------------|
|----------|------------------|---------------|----------------|----------------|

Login

| CNJ Corporativo | • | Pesquisa Pública |
|-----------------|---|------------------|
| ogin            |   |                  |
| 88574040134     |   |                  |
| Senha           |   |                  |
|                 |   |                  |
|                 |   |                  |

# 3. ACESSO PÚBLICO

e-NatJus Pesquisa Pública Formulário de Solicitação de Nota Técnica

+ Login

Área Pública

Pesquisa Pública

| • | Pesquisa Pública |
|---|------------------|
|   |                  |
|   |                  |
|   |                  |
|   |                  |
|   |                  |
|   |                  |

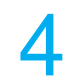

# 3.1 Formulário de Solicitação de Nota Técnica

O formulário de solicitação de nota técnica é direcionado a parte (sociedade, MP, Defensorias, OAB, etc) por finalidade, apenas, o de instruir a petição inicial com o máximo de informação para decisão do Magistrado.

Para iniciar o preenchimento do formulário, basta clicar em Formulário de Solicitação de Nota Técnica e clicar em continuar para ter acesso ao formulário.

| e-NatJus Pesquisa Pública Formulário de Solicitação de Nota T | écnica                        |                                  | Formulário de Solicitação de Nota Técnica                                                                                                    |
|---------------------------------------------------------------|-------------------------------|----------------------------------|----------------------------------------------------------------------------------------------------|
|                                                               | Modalidade<br>CNJ Corporativo | Área Pública<br>Pesquisa Pública | Formulário reservado à parte, advocacia, Ministério Público e Defensoria Pública, que tem<br>por finalidade, apenas, o de instruir a petição inicial com o máximo de informação para<br>decisão do Magistrado.<br>Outras informações: forumdasaude@cnj.jus.br |
|                                                               | • <b>〕</b> Entrar             |                                  | L Continuar K Fechar                                                                                                    |

É possível acessar a base de dados sistema E-NatJus, onde estão disponíveis Pareceres Técnicos Científicos e Notas Técnicas que tratam de medicamentos, procedimentos e produtos, todos com análises baseadas em evidências científicas.

A base de dados constante na pesquisa pública está à disposição dos Magistrados brasileiros para que eles possam, antes de decidir ou até mesmo antes de solicitar o apoio técnico ao NAT-JUS do seu Estado ou NAT-JUS Nacional, consultar os Pareceres Técnicos e Notas Técnicas existentes, de modo a verificar se algum desses documentos possam auxiliar o Magistrado na decisão a ser tomada no caso concreto.

## Pesquisa Pública

# Q

Orientação: Digite o nome do medicamento ou procedimento para consulta especifica ou digite "parecer técnico" ou "nota técnica" para ter acesso à base pública do e-NatJus

#### Pesquisa Pública

Q Câncer

Orientação: Digite o nome do medicamento ou procedimento

232 resultados

#### Nota Técnica 2075

Data de criação: 18/02/2020 22:35:52 Data de conclusão: 19/02/2020 08:26:20 Última modificação: 18/02/2020 22:35:52

... al. Outcomes in patients with metastatic renal cel I cancer t

#### Nota Técnica 2057

# 4. ACESSO RESTRITO

O acesso restrito ao E-NatJus está reservado aos 1) servidores indicados pelas Serventias; 2) integrantes dos NAT-JUS dos Estados; 3) integrantes dos NATS Tutoria; 4) integrantes dos NAT-JUS Nacional; 5) Administradores.

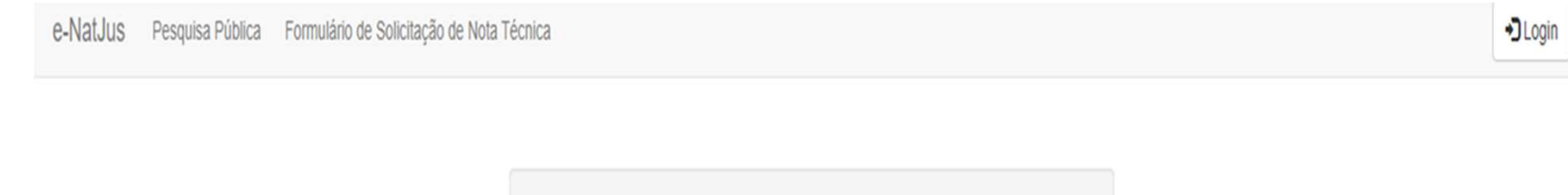

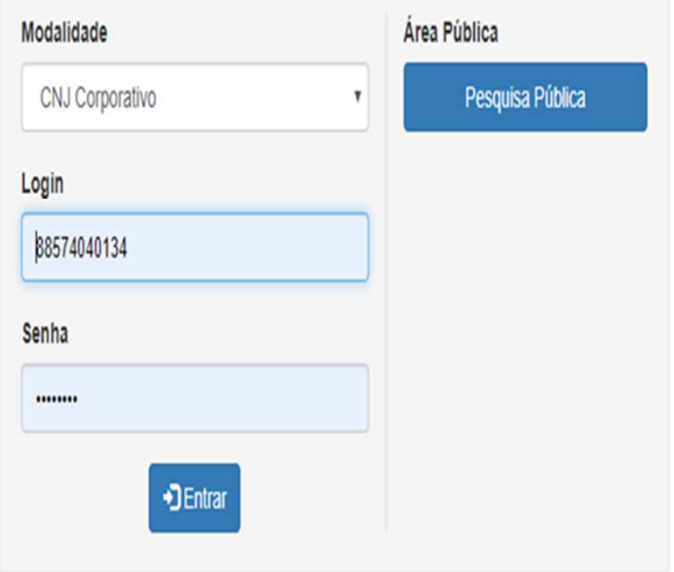

Perfil Serventia:

Área reservada ao Magistrado ou servidor indicado por ele, com competência para processar e julgar ações que tenham por objeto o direito à saúde, cuja finalidade é dar início ao pedido de apoio técnico ao NAT-JUS Nacional ou ao NAT-JUS do Estado.

O magistrado deverá solicitar a sua Corregedoria local (através de um administrador regional – responsável por cadastrar magistrados e servidores nos demais sistemas do CNJ) o acesso ao sistema E-NatJus (Cadastro de Notas Técnicas), por meio do Sistema de Controle de Acesso corporativo do CNJ, sempre vinculando ao perfil "Serventia" do sistema (artigo 3º e parágrafo único do Provimento n. 84/2019 da Corregedoria Nacional de Justiça).

Após o cadastro no sistema, o magistrado deverá acessar o endereço web (www.cnj.jus.br/e-natjus), digitar o 'Login' (sempre o CPF) e 'Senha' para entrar no sistema.

Para solicitar o pedido de apoio técnico, o magistrado deverá clicar em "+ Nova solicitação" e preencher um formulário próprio com alguns dados obrigatórios, conforme descrito no Guia para Solicitação e Elaboração de Notas Técnicas (e-NatJus).

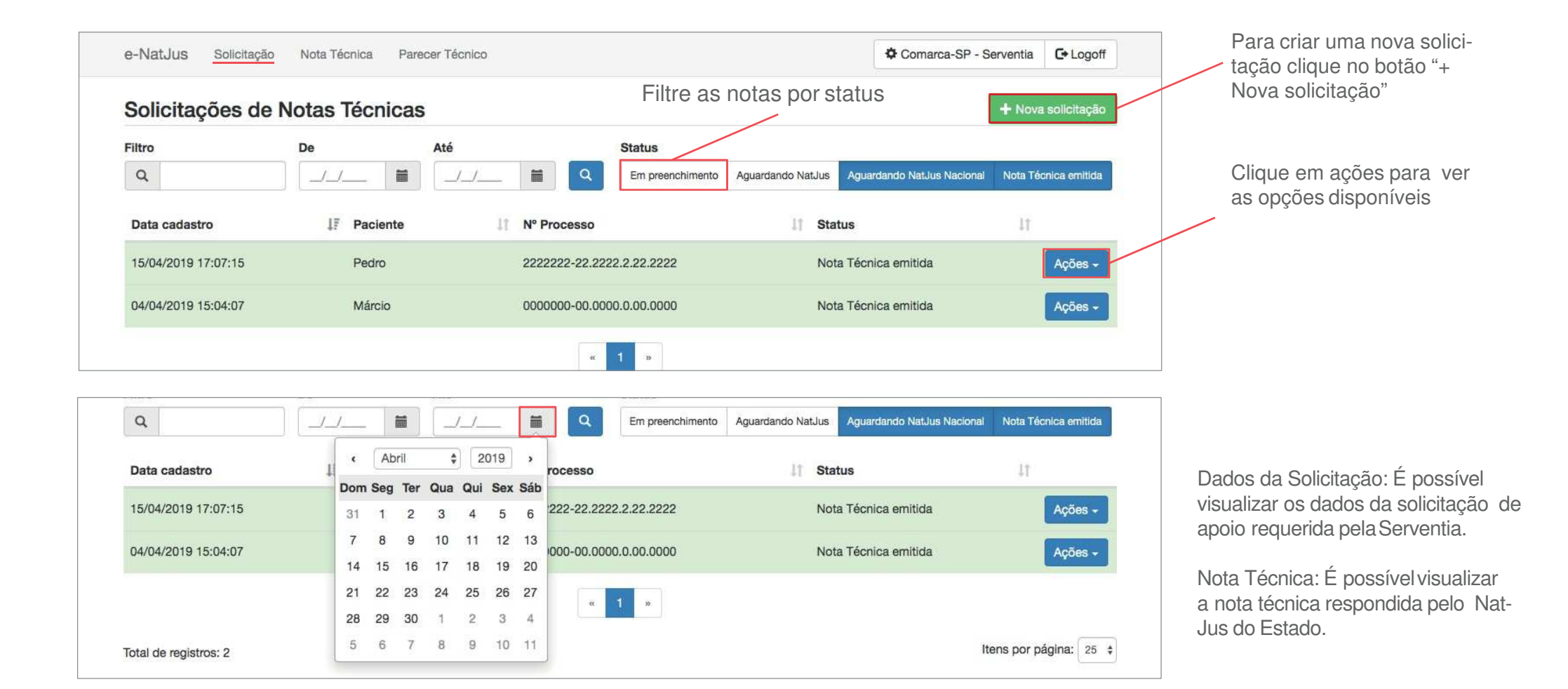

| e-NatJus Solicitação Nota Técnica Parecer Téc   | cnico Comarca-SP - Serventia C Logoff                                                                                                    |
|-------------------------------------------------|----------------------------------------------------------------------------------------------------|
| <ul> <li>Solicitação de Nota Técnica</li> </ul> |                                                                                                    |
| Urgente *<br>Dados do Paciente                  | <ul> <li>Sim</li> <li>Não</li> <li>o pedido será encaminhado ao NatJus Nacional</li> <li>o pedido será encaminhado ao NatJus do Estado<br/>(OBS: Antes de solicitar o apoio técnico, verifique se o<br/>NatJus local está utilizando o sistema E-NatJus, sob</li> </ul> |
| Nome do Paciente *                              | pena de a solicitação não ser respondida).                                                                                                    |
| Data de Nascimento *                            |                                                                                                    |
| Idade                                           |                                                                                                    |
| Sexo *                                          | <ul> <li>Masculino</li> <li>Feminino</li> </ul>                                                                                                    |
| Cidade *                                        | Selecione um item                                                                                                    |
| Dados do Processo                               |                                                                                                    |
| Requerido *                                     |                                                                                                    |
| Número do Processo *                            |                                                                                                    |

### **4.1.4 SERVENTIA** Notas técnicas

Para ter acesso a todas as notas técnicas solicitadas pela Serventia, basta clicar em "Nota técnica" situada na parte superior da tela.

| e-Nat. | Jus  | Solicitação Nota Técnica | 1  | Parecer Técnico                    |    |                    | \$<br>Com | arca-SP - Serv | entia | C+ Logoff |
|--------|------|--------------------------|----|------------------------------------|----|--------------------|-----------|----------------|-------|-----------|
| Nota   | is T | écnicas                  |    |                                    |    |                    |           |                |       |           |
| Q      |      |                          |    |                                    |    |                    |           |                |       |           |
| ID     | ţŦ   | Data cadastro            | 11 | Paciente                           | 11 | Solicitante        | 11        | Status         | 11    |           |
| 163    |      | 22/04/2019 15:03:12      |    | x                                  |    | Comarca-SP (SP)    |           | Finalizado     |       | <b>t</b>  |
| 161    |      | 15/04/2019 17:09:27      |    | Pedro                              |    | Comarca-SP (SP)    |           | Finalizado     |       | t t       |
| 151    |      | 08/04/2019 15:56:43      |    | Márcio                             |    | NATJUS-SP (SP)     |           | Finalizado     |       | t t       |
| 150    |      | 08/04/2019 16:12:43      |    | Márcio                             |    | Comarca-SP (SP)    |           | Finalizado     |       | t t       |
| 125    |      | 13/03/2019 22:36:20      |    | João da Cruz Moreira de Negreiro - |    | Administrador (SP) |           | Finalizado     |       | t t       |
| 124    |      | 11/03/2019 09:49:26      |    | Robson Pimentel de Sousa           |    | Administrador (SP) |           | Finalizado     |       | t t       |
| 123    |      | 10/03/2019 22:16:14      |    | JOEL PORFIRIO COSTA                |    | Administrador (SP) |           | Finalizado     |       | T ±       |
| 122    |      | 04/03/2019 13:26:53      |    | CAMYLE BARBOSA JESUÍNO             |    | Administrador (SP) |           | Finalizado     |       | T ±       |
| 121    |      | 07/02/2019 14:30:35      |    | FRANCISCO MACEDO DE OLIVEIRA       |    | Administrador (SP) |           | Finalizado     |       | t t       |
| 120    |      | 31/01/2019 10:37:35      |    | Roseli Alves Rosa                  |    | Administrador (SP) |           | Finalizado     |       | T ±       |

11

### **4.1.5 SERVENTIA** Pareceres técnicos

Para ter acesso aos Parecetes Técnicos Científicos constantes na base de dados do sistema E-Natjus, basta clicar em "Parecer Técnico" situado na parte superior da tela.

| e-Nat | Jus Solicitação        | Nota Técnica Parecer Técnico                                 | Comarca-SP - Serventia | C+ Logoff |
|-------|------------------------|--------------------------------------------------------------|------------------------|-----------|
| Pare  | eceres Técnic          | os                                                           |                        |           |
| Q     |                        |                                                              |                        |           |
| ID ↓₹ | Data cadastro          | Intervenção a ser estudada                                   | ↓† Status ↓†           |           |
| 92    | 2019-02-28<br>16:08:55 | Ranibizumabe para Retinopatia Diabética                      | Finalizado             | © ±       |
| 91    | 2019-02-28<br>16:03:25 | Bortezomibe para Mieloma Múltiplo                            | Finalizado             | C ±       |
| 90    | 2019-02-25<br>18:58:02 | Sunitinibe para Tumores Neuroendócrinos Pancreáticos         | Finalizado             | C ±       |
| 89    | 2019-01-24<br>13:42:55 | Vemurafenibe para Melanoma Metastático                       | Finalizado             | C ±       |
| 88    | 2019-01-24<br>13:41:13 | Rituximabe para Leucemia Linfoide Crônica                    | Finalizado             | C ±       |
| 87    | 2019-01-24<br>13:30:44 | Nivolumabe para Linfoma de Hodgkin Recidivante ou Refratário | Finalizado             | C ±       |
| 00    | 2010 01 24             | Cahimatinina para Tratamanta da Malanama Matantátian         | Finalizada             |           |

12

Perfil Nat-Jus dos Estados

Área reservada aos servidores/profissionais indicados pelos Magistrados Coordenadores dos Comitês Estaduais/Distrital de Saúde, cuja finalidade é responder o pedido de apoio técnico solicitado pelo Magistrado e demais funcionalidades.

O magistrado deverá solicitar a sua Corregedoria local (através de um administrador regional – responsável por cadastrar magistrados e servidores nos demais sistemas do CNJ) o acesso ao sistema E-NatJus (Cadastro de Notas Técnicas), por meio do Sistema de Controle de Acesso corporativo do CNJ, sempre vinculado o servidor indicado ao perfil "Nat-Jus". (artigo 3º e parágrafo único do Provimento n. 84/2019 da Corregedoria Nacional de Justiça).

Após o cadastro no sistema, os servidores/profissionais dos Nat-Jus dos Estados deverão acessar o endereço web (www.cnj.jus.br/e-natjus), digitar o 'Login' (sempre o CPF) e 'Senha' para entrar no sistema.

Os servidores/profissionais, deverão responder ao pedido de apoio técnico solicitado pelo magistrado, conforme descrito no Guia para Solicitação e Elaboração de Notas Técnicas (e-NatJus) e Manual básico de uso do sistema.

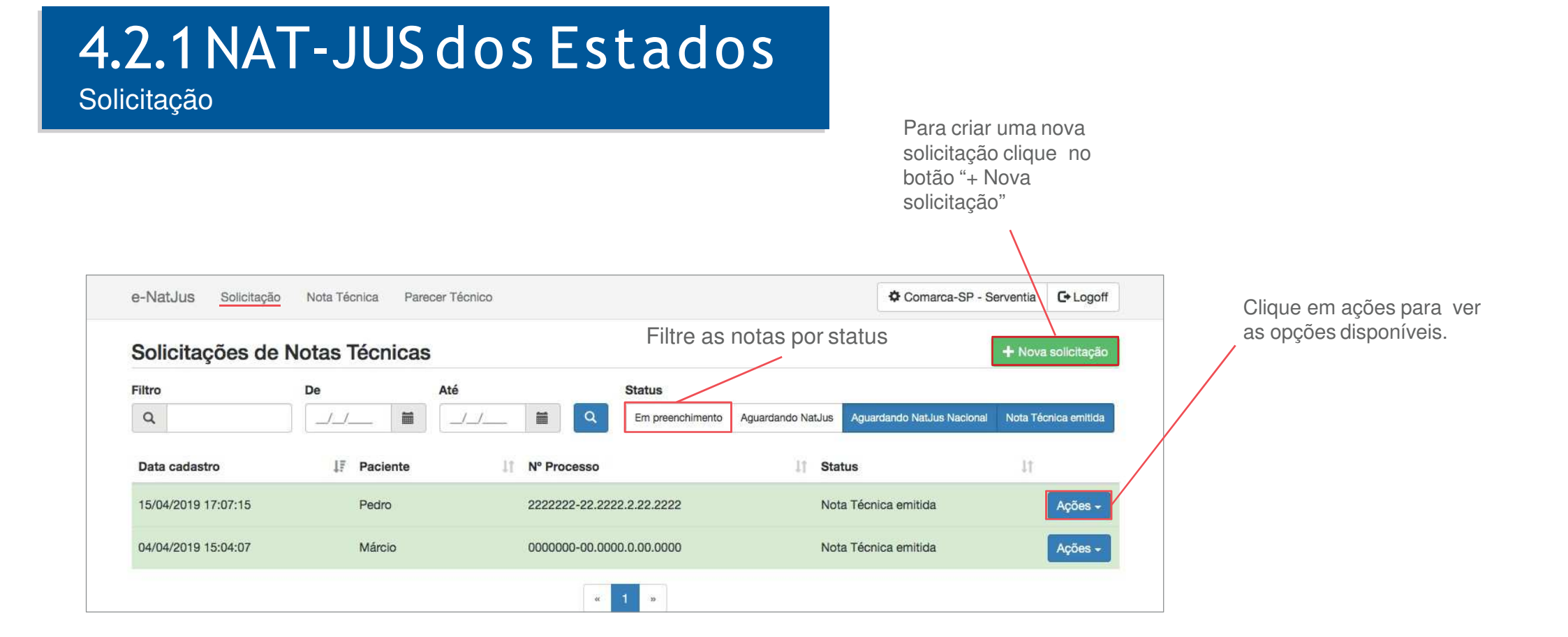

### 4.2.2 NAT-JUS dos Estados Solicitação

| Data cadast     | ¢   | Ab  | ril | \$  | 2   | 019 | >   | Nº Processo               | 11 Solicitante  | Status                                              |
|-----------------|-----|-----|-----|-----|-----|-----|-----|---------------------------|-----------------|-----------------------------------------------------|
| Dulu ouddor     | Dom | Seg | Ter | Qua | Qui | Sex | Sáb | *1 11 11000300            |                 |                                                     |
| 11/04/2019 -    | 31  | 1   | 2   | 3   | 4   | 5   | 6   | 2313123-23.1231.2.13.2311 | Comarca-SP (SP) | Aguardando análise Ações -                          |
|                 | 7   | 8   | 9   | 10  | 11  | 12  | 13  |                           |                 | 🖸 Dados da Solicitação                              |
|                 | 14  | 15  | 16  | 17  | 18  | 19  | 20  | ~ 1                       | <b>30</b>       | Dados Complementares                                |
|                 | 21  | 22  | 23  | 24  | 25  | 26  | 27  |                           |                 | Nota Técnica                                        |
| fotal de regist | 28  | 29  | 30  | 1   | 2   | 3   | 4   |                           |                 | Tutoria NATS                                        |
|                 | 5   | 6   | 7   | 8   | 9   | 10  | 11  |                           |                 | <ul> <li>Encaminhar para NatJus Nacional</li> </ul> |

Dados da Solicitação: Pedido de apoio técnico solicitado pela Serventia;

Dados Complementares: Formulário de Solicitação de Nota Técnica \* Preenchimento não obrigatório pelo NatJus;

Nota Técnica: Resposta da Solicitação Técnica requerida pela Serventia;

Tutoria NATS: Tem por finalidade auxiliar o NAT- JUS dos Estados quando este necessitar de apoio técnico na elaboração de sua nota técnica;

Encaminhar para o NatJus Nacional: O encaminhamento somente deverá ser feito caso o NatJus entenda que a demanda se trata de uma medida URGENTE;

DevolverparaServentia:Naausênciadequalquer informação necessária para elaboração da nota técnica, o NAT-JUS dos Estados devolverá a solicitação de apoio indicando o motivo da devolução.

# 4.2.3 NAT-JUS dos Estados

Notas técnicas

Clicando na aba Nota Técnica, na parte superior da tela, é possível visualizar notas técnicas já emitidas ou se necessário criar novas notas técnicas.

| -NatJu | us Solicitação Nota Téc | nica Parecer Técnico |                 | ATJUS-SP - NatJus | C+ Logoff   |
|--------|-------------------------|----------------------|-----------------|-------------------|-------------|
| lotas  | s Técnicas              |                      |                 |                   |             |
| Q      |                         |                      |                 | + Nova N          | ota Técnica |
| ID     | ↓F Data cadastro        | 1 Paciente           | 1† Solicitante  | ⊥† Status ⊥†      |             |
| 164    | 22/04/2019 16:04:50     | acv                  | NATJUS-SP (SP)  | Finalizado        |             |
| 163    | 22/04/2019 15:03:12     | x                    | Comarca-SP (SP) | Finalizado        |             |
| 161    | 15/04/2019 17:09:27     | Pedro                | Comarca-SP (SP) | Finalizado        | I ±         |
| 159    | 08/04/2019 16:02:27     | Márcio               | NATJUS-SP (SP)  | Em aberto         |             |
| 158    | 08/04/2019 16:02:18     | Márcio               | NATJUS-SP (SP)  | Em aberto         |             |
| 157    | 08/04/2019 16:02:11     | Márcio               | NATJUS-SP (SP)  | Em aberto         |             |
| 156    | 08/04/2019 16:00:07     | Márcio               | NATJUS-SP (SP)  | Em aberto         |             |
| 155    | 08/04/2019 15:59:35     | Márcio               | NATJUS-SP (SP)  | Em aberto         |             |
| 154    | 08/04/2019 15:59:20     | Márcio               | NATJUS-SP (SP)  | Em aberto         |             |
| 153    | 08/04/2019 15:58:43     | Márcio               | NATJUS-SP (SP)  | Em aberto         |             |

Ao clicar no botão "Nova Nota Técnica" o NatJus deverá responder os campos obrigatórios (\*) e clicar no botão "Salvar e Emitir". Após submeter esse comando, o NatJus não poderá mais editar a nota técnica.

\* O Tribunal que já dispõe sistema próprio de solicitação de apoio técnico deverá, por meio do seu Núcleo de Apoio Técnico ao Judiciário (NAT-JUS), alimentar a base de dados do Sistema Nacional de Pareceres e Notas Técnicas (e-NatJus), com suas respectivas notas técnicas. conforme determinado no Provimento n. 84/2019 da Corregedoria Nacional de Justiça

# 4.2.4NAT-JUS dos Estados

Parecer técnico

Para ter acesso aos Pareceres Técnicos Científicos constantes na base de dados do sistema E-Natjus, basta clicar em "Parecer Técnico" situado na parte superior da tela.

| -Nat. | Jus Solicitação        | Nota Técnica Parecer Técnico                                 | NATJUS | -SP - NatJus | C+ Logoff |
|-------|------------------------|--------------------------------------------------------------|--------|--------------|-----------|
| Pare  | ceres Técnic           | os                                                           |        |              |           |
| Q     |                        |                                                              |        |              |           |
| ID ↓₹ | Data cadastro          | Intervenção a ser estudada                                   | 11     | Status 🕼     |           |
| 92    | 2019-02-28<br>16:08:55 | Ranibizumabe para Retinopatia Diabética                      |        | Finalizado   | © ±       |
| 91    | 2019-02-28<br>16:03:25 | Bortezomibe para Mieloma Múltiplo                            |        | Finalizado   | © ±       |
| 90    | 2019-02-25<br>18:58:02 | Sunitinibe para Tumores Neuroendócrinos Pancreáticos         |        | Finalizado   | © ±       |
| 89    | 2019-01-24<br>13:42:55 | Vemurafenibe para Melanoma Metastático                       |        | Finalizado   | © ±       |
| 88    | 2019-01-24<br>13:41:13 | Rituximabe para Leucemia Linfoide Crônica                    |        | Finalizado   | © ±       |
| 87    | 2019-01-24<br>13:30:44 | Nivolumabe para Linfoma de Hodgkin Recidivante ou Refratário |        | Finalizado   | © ±       |
| 16    | 2010 01 24             | Cohimptiniho para Tratamento de Malanema Matastático         |        | Finalizada   |           |

# 4.3 NATs TUTORIA

Área reservada aos técnicos dos NATS selecionados (integrantes do sistema Rebrats), conforme previsto no Termo de Cooperação nº 021/2016, celebrado entre o Conselho Nacional de Justiça e o Ministério da Saúde.

O NATS Tutoria, quando solicitado, tem por finalidade auxiliar o NAT-JUS dos Estados quando este necessitar de apoio técnico na elaboração de sua nota técnica.

Os NATS atuarão como tutores dos Nat-Jus, fornecendo informações técnicas pontuais pertinentes ao preenchimento das Notas Técnicas, para as situações em que o Nat-Jus julgar necessárias. Esta tutoria terá como objetivo fornecer capacitação e promover a autonomia dos Nat-Jus. A interação entre os Nat-Jus e os NATS acontecerá dentro do ambiente do e-natjus, facilitando a comunicação entre as partes envolvidas e provendo registro da quantidade de tutorias realizadas.

OBS: O Tribunal que já dispõe sistema próprio de solicitação de apoio técnico deverá, por meio do seu Núcleo de Apoio Técnico ao Judiciário, quando necessitar de apoio técnico na elaboração de suas notas técnicas, junto aos NATS selecionados, aqueles integrantes do sistema Rebrats, deverá solicitar através do Sistema Nacional de Pareceres e Notas Técnicas (e-NatJus).

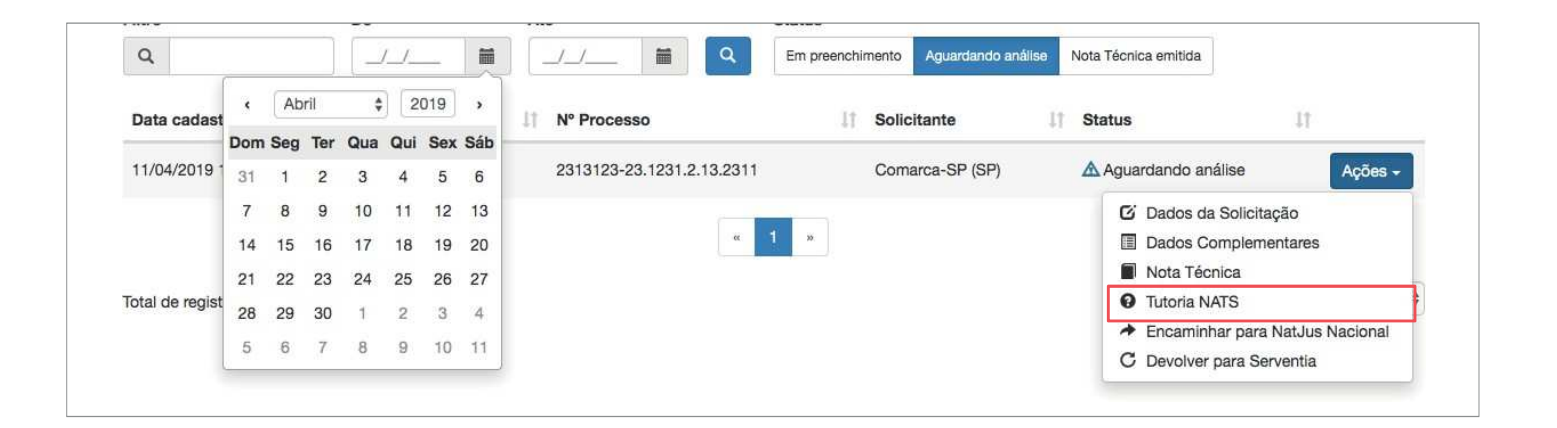

18

Área reservada aos técnicos do NAT-JUS Nacional, conforme previsto no Termo de Cooperação Técnica nº 051/2018, celebrado entre o Conselho Nacional de Justiça e o Ministério da Saúde.

O NAT-JUS Nacional, quando solicitado por decisão dos Magistrados com competência para processar e julgar ações que tenham por objeto o direito à saúde, nas demandas com pedido de tutela antecipada sob a alegação de urgência, elaborará nota técnica sobre a demanda apresentada.

Este manual foi desenvolvido pelo Conselho Nacional de Justiça em parceria com o Ministério da Saúde, Hospital Sírio-Libânes e Hospital Albert Einstein para explicar o uso e o funcionamento do sistema E-Natjus.

CONSELHO NACIONAL DE JUSTIÇA